# Information Antara ONLINE-Convention, 20. Januar 2024

### Equipment und Voraussetzungen für ZOOM Convention

- Computer oder Laptop (Mikrofon und Kamera müssen an diesem Gerät vorhanden sein) Wichtig: Ipad funktioniert // smartPhone ist wegen der Grösse <u>nicht</u> geeignet
- Gute WLAN Verbindung

#### Vor der Convention

Zoom ist eine vielgenutzte Plattform für Webinare, virtuelle Seminare, Online-Seminare, etc.. Man kann sich beim registrieren auch mit den Facebook Login-Daten einloggen

- Kostenlos registrieren auf <u>«ZOOM»</u>
- Download «ZOOM» Programm über folgenden Link (Zoom-Client für Meetings)

# Zoom-Anleitung für Virtuelle Schulung

- Stelle sicher, dass Du Internetzugang hast, und klicke zwischen 8.45-9.15 Uhr auf den Zoom-Link, den Du von uns per E-Mail erhalten hast (1 Tag vor der Convention). Wenn Du diesen Link nicht anklicken kannst, kopiere ihn einfach in Deinen Webbrowser.
- Du wirst direkt in den Meetingraum weitergeleitet (Sofern du vorgängig ZOOM installiert hast) siehe «vor der Convention»
- Schon bist Du eingeloggt und kannst uns auf dem Bildschirm sehen
- Klicke auf "Per Computer dem Audio beitreten"
- Danach wichtig: Mikrofon auf «STUMMSCHALTEN» stellen
- Deine Video- und Audio-Einstellungen kannst Du über die Mikrofon- und Kamera-Icons **links unten auf dem Bildschirm** vornehmen. Klicke dazu auf die "nach oben"-Pfeile und wähle Deine gewünschte Einstellung

## Während der Convention

- Mikrofon auf Stummschalten (ICON unten links)
- Chat-Funktion bitte nicht nutzen, ausser für technische Fragen, inhaltliche Fragen können nicht beantwortet werden
- Lautstärke-Regelung am Gerät einstellen